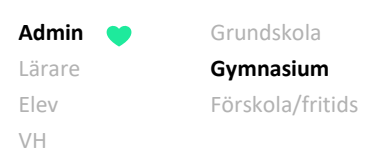

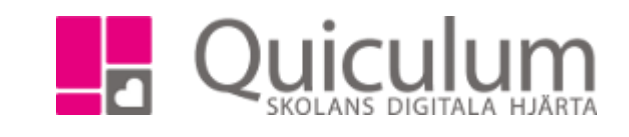

## Lägga till kurs på studieplan för enskild elev

Denna instruktion beskriver hur du som administratör på gymnasieskola kan lägga till kurs på en elevs studieplan via Elevkort. Ska du lägga till en och samma kurs för flera elever, rekommenderas att du gör detta via Elevadministration, se instruktion 1109 - Lägga till kurs för flera elever via Elevadministration.

- 1. Gå till Elevkort.
- 2. Välj elev i dropplistan.
- 3. Klicka på fliken "Studieplan".
- 4. Välj om kursen ska placeras under program (i vårt exempel Ekonomiprogrammet) eller under inriktning, fördjupning, individuellt val eller övrigt.

Klicka på "+"-ikonen på den rubriklist där du vill placera kursen.

| Abrahamsson, Ida, Ek17 (010101)                            |         | •   | /isa end |   |           |      |                            |     |           |           |        |      |         |          |
|------------------------------------------------------------|---------|-----|----------|---|-----------|------|----------------------------|-----|-----------|-----------|--------|------|---------|----------|
| Översikt Studieplan Uppgifter                              | Närvaro |     | Instä    |   | ır Gi     |      | ər                         |     |           |           |        |      |         |          |
| Abrahamsson, Ida, Ek17                                     |         |     |          |   |           |      |                            |     |           |           |        |      |         |          |
| ✓ Summering                                                |         |     |          | ٦ | Fotalt 11 | 00 p | ✓ Inriktning 100 poäng     | 1   | 6/17      | 17/18     | 18/19  | Тур  | Betyg   | (+)      |
| Godkända Ej godkända Utökade Dokumenttyp                   |         |     |          |   |           |      | Antal kurser: 1            | 1   | Ak1       | Åk2       | Åk3    |      |         |          |
| 0 0 <u>Visa info</u>                                       |         |     |          |   |           |      | Affärsjuridik              |     |           |           | 100    | K    |         | Ø        |
|                                                            |         |     |          |   |           |      | Summa poäng                |     | 0         | 0         | 100    |      |         |          |
| ✓ Ekonomiprogrammet 1250 poäng 16/17 17/18 18/19 Typ Betyg |         |     |          |   |           | +    | )                          |     |           |           |        |      |         |          |
| Antal kurser: 13                                           | Åk1     | Åk2 | Âk3      |   |           |      | ✓ Fördjupning 100 poäng    |     | 16/17     | 17/18     | 18/19  | Ту   | Betyg   | (+)      |
| Biologi 1                                                  |         | 50  | 50       | К |           | 1    | Antal kurser: 1            |     | Åk1       | Åk2       | Åk3    |      |         | $\succ$  |
| Engelska 5                                                 |         | 50  | 50       | К |           | Ø    | Administration 1           |     |           | 100       |        | K    |         | 1        |
| Engelska 6                                                 |         | 50  | 50       |   |           | 1    | Summa poäng                |     | 0         | 100       | 0      |      |         |          |
| ldrott och hälsa 1                                         | 50      | 50  |          | К |           | 1    |                            |     |           |           |        |      |         | $\frown$ |
| Matematik 1b                                               | 33      | 33  | 33       |   |           | Ø    | ✓ Individuellt val 0 poäng |     | 16/17     | 17/18     | 18/19  | Ту   | Betyg   | (+)      |
| Matematik 2b                                               |         | 50  | 50       | К |           | Ø    | Antal kurser: 0            |     | Åk1       | Åk2       | Åk3    |      |         |          |
| Naturkunskap 1b                                            | 50      | 50  |          | К |           | Ø    | Summa poäng                |     | 0         | 0         | 0      |      |         |          |
| Religionskunskap 1                                         | 25      | 25  |          |   |           | Ø    | · -                        |     |           | 1         |        |      |         |          |
| Samhällskunskap 1b                                         |         | 50  | 50       | К |           | Ø    | ✓ Övrigt 0 poäng 16/       |     | 17/       | /18 18/19 |        | Тур  | Betyg   | (+)      |
| Samhällskunskap 2                                          | 50      | 50  |          | К |           | Ø    | Antal kurser: 0            | Åk1 | Âŀ        | 2         | Åk3    |      |         | $\sim$   |
| Svenska 1                                                  | 100     |     |          | К |           | Ø    | Summa poäng                | 0   | 0         | )         | 0      |      |         |          |
| Svenska 2                                                  |         | 100 |          | К |           | Ø    |                            | -   |           |           | -      |      |         |          |
| Svenska 3                                                  |         |     | 100      | К |           | Ø    | Borttagna kurser 100 poäng |     | 16/1      | 17 17/    | 18 18/ | 19 T | n Betvo | +        |
| Summa poäng                                                | 308     | 558 | 383      |   |           |      | Antol kurson 1             |     | 10/<br>Å! | 4 ÅL      | 0 81   | 2    | Dotyg   | •        |

(forts nästa sida)

Alla exempelnamn i Quiculum är fiktiva.

Quiculum 018-430 09 00, support@quiculum.se Copyright © 2014 Quiculum AB

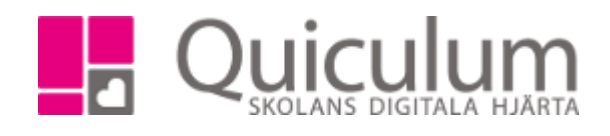

5. Välj den kurs du önskar lägga till i rullistan. I vårt exempel väljer vi "Företagsekonomi 1".

Grundskola

Gymnasium

Förskola/fritids

| Lägg till kurs              |   |
|-----------------------------|---|
| Företagsekonomi 1, FÖRFÖR01 | • |
| Välj programplan            |   |
|                             |   |

6. Klicka på "spara"-ikonen.

Admin

Lärare Elev

VH

| Abrahamsson, Ida, Ek17 (010101) |       | - <b>•</b> | /isa end | last al | ctiva           |                                 |       |       |        |         |        |         |   |
|---------------------------------|-------|------------|----------|---------|-----------------|---------------------------------|-------|-------|--------|---------|--------|---------|---|
| Översikt Studieplan Uppgifter   |       |            |          |         |                 |                                 |       |       |        |         |        |         |   |
| Abrahamsson, Ida, Ek17          |       |            |          |         |                 |                                 |       |       |        |         |        |         | Ø |
| ✓ Summering                     |       |            |          | 1       | Totalt 1100 p   | ✓ Inriktning 100 poäng          | 1     | 6/17  | 17/18  | 18/19   | Тур    | Betyg   | + |
| Godkända Ej godkända            |       | Dokumer    | nttyp    |         | Antal kurser: 1 |                                 | Åk1   | Åk2   | Åk3    |         |        |         |   |
| 0 0                             | 7     | /isa info  | 0        |         | Affärsjuridik   |                                 |       |       | 100    | К       |        | 1       |   |
|                                 |       |            |          |         | Summa poäng     |                                 | 0     | 0     | 100    |         |        |         |   |
| ✔ Ekonomiprogrammet 1350 poäng  | 16/17 | 17/18      | 18/19    | Тур     | Betyg 🕇         |                                 |       |       |        |         |        |         |   |
| Antal kurser: 14                | Åk1   | Åk2        | Åk3      |         |                 | ✓ Fördjupning 100 poäng         |       | 16/17 | 17/18  | 18/19   | Тур    | Betyg   | + |
| Biologi 1                       |       | 50         | 50       | К       | ľ               | Antal kurser: 1                 |       | Åk1   | Åk2    | Åk3     |        |         |   |
| Engelska 5                      |       | 50         | 50       | К       | ľ               | Administration 1                |       | 100   |        |         | К      |         | 8 |
| Engelska 6                      |       | 50         | 50       |         | đ               | Summa poäng                     |       | 0     | 100    | 0       |        |         |   |
| Företagsekonomi 1               |       |            |          | К       | đ               |                                 |       |       |        |         |        |         |   |
| ldrott och hälsa 1              | 50    | 50         |          | ĸ       | Kurskod: F      | RFÖR01 Individuellt val 0 poäng |       | 16/17 | 17/18  | 18/19   | Тур    | Betyg   | + |
| Matematik 1b                    | 33    | 33         | 33       |         | Larare:         | Antal kurser: 0                 |       | Åk1   | Åk2    | Åk3     |        |         |   |
| Matematik 2b                    |       | 50         | 50       | К       | đ               | Summa poäng                     |       | 0     | 0      | 0       |        |         | - |
| Naturkunskap 1b                 | 50    | 50         |          | K       | ľ               |                                 |       |       |        |         |        |         |   |
| Religionskunskap 1              | 25    | 25         |          |         | ľ               | ✓ Övrigt 0 poäng                | 16/17 | 17    | /18    | 18/19   | Тур    | Betyg   | + |
| Samhällskunskap 1b              |       | 50         | 50       | K       | Ø               | Antal kurser: 0                 | Åk1   | Â     | k2     | Åk3     |        |         | - |
| Samhällskunskap 2 5             |       | 50         |          | К       | Ø               | Summa poäng                     | 0     |       | 0      | 0       |        |         |   |
| Svenska 1                       | 100   |            |          | К       | ľ               | 9                               |       |       | -      | -       |        |         |   |
| Svenska 2                       |       | 100        |          | К       | Ø               | Borttagna kurser 100 poäng      |       | 16/   | 17 17/ | 18 18/1 |        | Betva   | + |
| Svenska 3                       |       |            | 100      | К       | ľ               |                                 |       | 10/   | 4 84   |         | - I VF | , Detyg |   |
| Summa poäng                     | 308   | 558        | 383      |         |                 | Antai kurser: 1                 |       | Ak    | Ak     | Z Aka   |        |         |   |

Nu är kursen tillagd på elevens studieplan.

7. Klicka därefter på det läsår då eleven ska läsa kursen.

(forts nästa sida)

Alla exempelnamn i Quiculum är fiktiva.

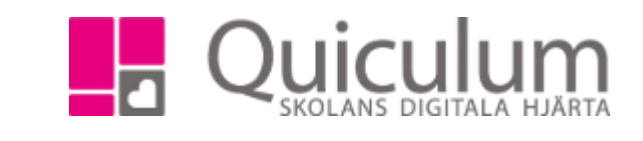

8. När du klickar på läsåret (= rutan för kurspoäng under aktuellt läsår) visas följande, där du kan du välja att:

|                                  | × |
|----------------------------------|---|
| Lägg till i undervisningsgrupper |   |
| Ta bort kurs för detta läsår     |   |
| Avbryt                           |   |
|                                  |   |

Grundskola

Gymnasium

Förskola/fritids

Admin

Lärare Elev

VH

a) lägga till eleven i en undervisningsgrupp, eller

b) klicka på "Avbryt" för att kursen fortsatt ska finnas i studieplanen med poäng, men utan undervisningsgrupp.

c) Om du gjort fel eller behöver ta bort kursen så klickar du på "Ta bort kurs för detta läsår".

Klickar du avbryt finns kursen kvar i elevens studieplan med kurspoängen markerade i rutan för kurspoäng under läsår 18/19. Om poängen ska fördelas över flera läsår, klicka då på kurspoängsrutorna under de aktuella läsåren och poängen fördelas som standard jämnt över de läsår som valts.

Du är nu klar med att lägga till kursen för eleven.

| Abrahamsson,    | lda, Ek17 (01 | 0101)     |      |       | • • • | /isa end                 | ast al | ctiva      |      |                                                |       |       |        |         |       |       |   |
|-----------------|---------------|-----------|------|-------|-------|--------------------------|--------|------------|------|------------------------------------------------|-------|-------|--------|---------|-------|-------|---|
|                 | Studieplan    |           |      |       |       |                          |        |            |      |                                                |       |       |        |         |       |       |   |
| Abrahamss       | son, Ida, E   | k17       |      |       |       |                          |        |            |      |                                                |       |       |        | 4       |       | 2     | Ľ |
| ✓ Summering     | )             |           |      |       |       |                          |        | Totalt 110 | 00 p | ✓ Inriktning 100 poäng                         | 1     | 6/17  | 17/18  | 18/19   | Тур   | Betyg | + |
| Godkända        | Ej go         | dkända    | Utöl | kade  | 0     | Ookumen                  | ttyp   |            |      | Antal kurser: 1                                |       | Åk1   | Åk2    | Åk3     |       |       |   |
| 0 0 0           |               |           |      |       | 7     | Visa info  Affärsjuridik |        |            |      |                                                |       |       |        | 100     | К     |       | đ |
|                 |               |           |      |       |       |                          |        |            | _    | Summa poäng                                    |       | 0     | 0      | 100     |       |       |   |
| 🗸 Ekonomip      | rogrammet 13  | 350 poäng | 1    | 16/17 | 17/18 | 18/19                    | Тур    | Betyg      | +    |                                                |       |       |        |         |       |       |   |
| Antal kurser:   | 14            |           |      | Åk1   | Åk2   | Åk3                      |        |            |      | ✓ Fördjupning 100 poäng                        |       | 16/17 | 17/18  | 18/19   | Тур   | Betyg | + |
| Biologi 1       |               |           |      |       | 50    | 50                       | К      |            | 1    | Antal kurser: 1                                |       | Åk1   | Åk2    | Åk3     |       |       |   |
| Engelska 5      |               |           |      |       | 50    | 50                       | К      |            | 0    | Administration 1                               |       |       | 100    |         | К     |       | 8 |
| Engelska 6      |               |           |      |       | 50    | 50                       |        |            | 0    | Summa poäng                                    |       | 0     | 100    | 0       |       |       |   |
| Företagsekon    | omi 1         |           |      |       |       | 100                      | К      |            | 6    |                                                |       |       |        |         |       |       |   |
| Idrott och häls | a 1           |           |      | 50    | 50    |                          | К      |            | 1    | <ul> <li>Individuellt val 0 poäng</li> </ul>   |       | 16/17 | 17/18  | 18/19   | Тур   | Betyg | + |
| Matematik 1b    |               |           |      | 33    | 33    | 33                       |        |            | 1    | Antal kurser: 0                                | _     | Åk1   | Åk2    | Åk3     |       |       | - |
| Matematik 2b    |               |           |      |       | 50    | 50                       | к      |            | 3    | Summa poäng                                    |       | 0     | 0      | 0       | -     |       | - |
| Naturkunskap    | 1b            |           |      | 50    | 50    |                          | К      |            | 6    |                                                |       | -     | -      | -       |       |       |   |
| Religionskuns   | kap 1         |           |      | 25    | 25    |                          |        |            | 6    | V Övrigt 0 poäng                               | 16/17 | 17/   | 18     | 18/19   | Typ   | Betva | + |
| Samhällskuns    | kap 1b        |           |      |       | 50    | 50                       | К      |            | 1    | Antel kurser: 0                                | Åka   | Â     | -2     | Åk2     | 1310  | Dotyg |   |
| Samhällskuns    | kap 2         |           |      | 50    | 50    |                          | К      |            | 1    | Antai kurser. u                                | AKI   | A     | 2      | ARG     |       |       | - |
| Svenska 1       |               |           |      | 100   |       |                          | К      |            | 6    | Summa poang                                    | U     |       | ,      | U       |       |       |   |
| Svenska 2       |               |           |      |       | 100   |                          | К      |            | 1    | <b>N D</b> <i>U</i> <b>U U U U U U U U U U</b> |       | 101   |        |         |       |       |   |
| Svenska 3       |               |           |      |       |       | 100                      | К      |            | 6    | <ul> <li>Borttagna kurser 100 poäng</li> </ul> |       | 16/   | 17 17/ | 18 18/1 | 9 Typ | Betyg | + |
| Summa poär      | g             |           |      | 308   | 558   | 483                      |        |            |      | Antal kurser: 1                                |       | Åk    | 1   Åk | 2 Ak3   |       |       |   |

Alla exempelnamn i Quiculum är fiktiva.

Quiculum 018-430 09 00, support@quiculum.se Copyright © 2014 Quiculum AB